## **BAB III**

## ANALISIS DAN DESAIN SISTEM

#### **III.1. Analisis Masalah**

Saat ini suatu sistem aplikasi komputer sangatlah diperlukan untuk mempermudah pekerjaan. Karena dengan adanya aplikasi tersebut kita dapat mengolah data yang kita miliki untuk menghasilkan suatu informasi yang sudah pasti lebih baik dan berguna untuk kebutuhan-kebutuhan tertentu.

Demikian sistem yang berjalan pada PT. Matahari Graha Fantasi (Timezone Medan Plaza) yang masih menggunakan sistem penulisan. Sehingga dalam menghasilkan informasi masih sering terjadi kendala-kendala terutama dalam membuat laporan. Hal ini tentunya membutuhkan suatu pembahuruan yang lebih baik agar dapat meminimalisirkan kendala-kendala yang dihadapi. Terutama dalam Pengendalian Intern Pengeluaran Kas yang dilakukan PT. Matahari Graha Fantasi (Timezone Medan Plaza) masih belum efektif dikarenakan data yang dikelola oleh sistem belum memadai dalam menjaga keakuratan laporan keuangan perusahaan.

Dari kesimpulan diatas maka kendala-kendala yang dihadapi pada sistem yang sedang berjalan pada PT. Matahari Graha Fantasi (Timezone Medan Plaza) adalah sebagai berikut:

- 1. Membutuhkan waktu yang lama dalam sistem informasi akuntansi untuk Pengendalian *Intern* Pengeluaran Kas.
- 2. Adanya rangkap tugas sehingga mempersulit perusahaan dalam menjaga

keakuratan laporan keuangan perusahaan.

 Lambatnya proses pencatatan yang masih menggunakan sistem penulisan tangan.

#### **III.2.** Desain Sistem

## III.2.1. Use Case Diagram

Berikut gambar III.1 tentang *use case diagram* efektivitas sitem informasi akuntasnsi terhadap pengendalian *intern* pengeluaran kas pada PT. Matahari Graha Fantasi (Timezone Medan Plaza):

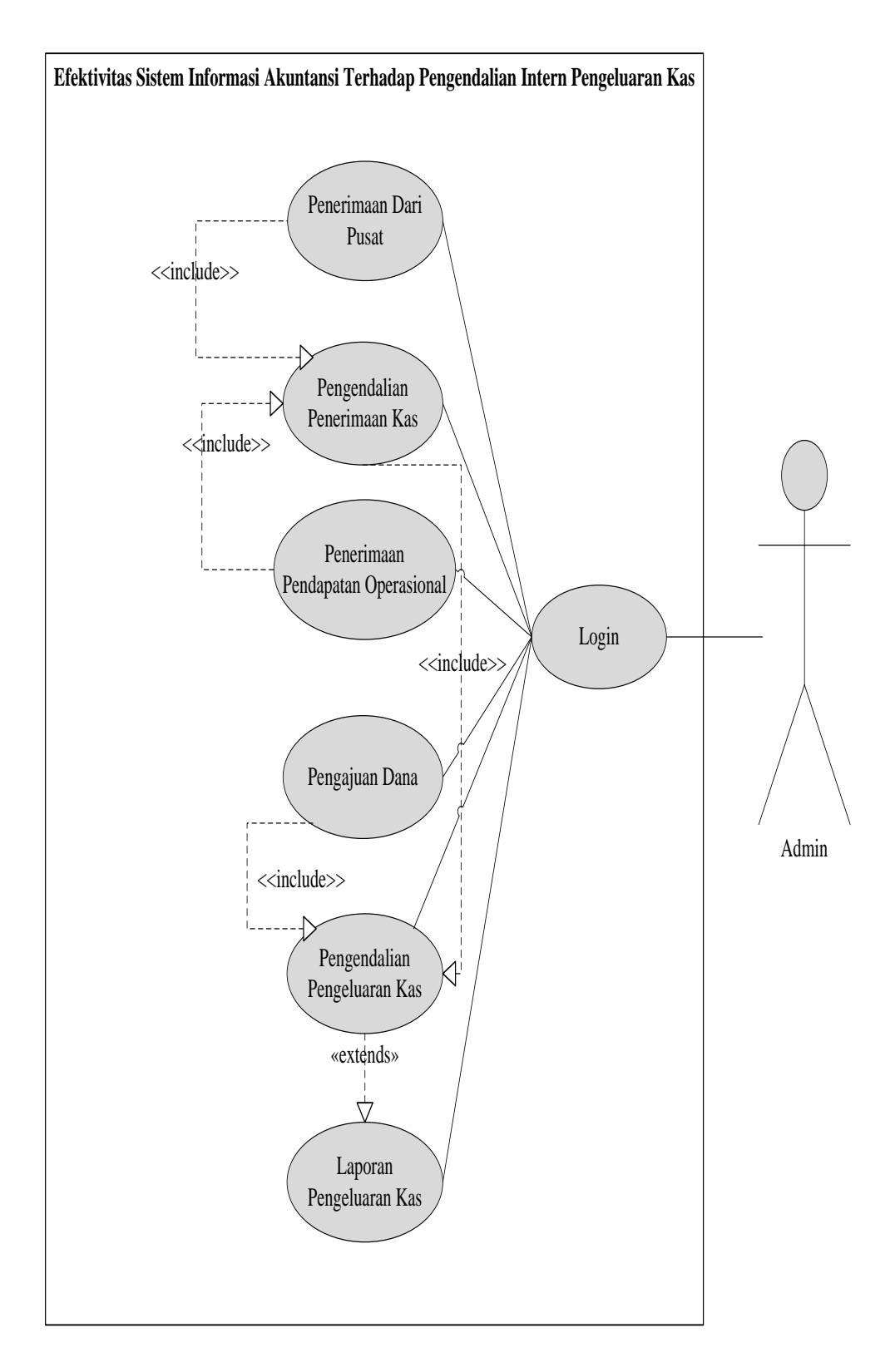

Gambar III.1. Use Case Diagram Efektivitas Sistem Informasi Akuntasi Terhadap Pengendalian Intern Pengeluaran Kas

#### **III.2.2.** Class Diagram

Berikut gambar III.2 tentang *class diagram* efektivitas sitem informasi akuntasnsi terhadap pengendalian *intern* pengeluaran kas pada PT. Matahari Graha Fantasi (Timezone Medan Plaza):

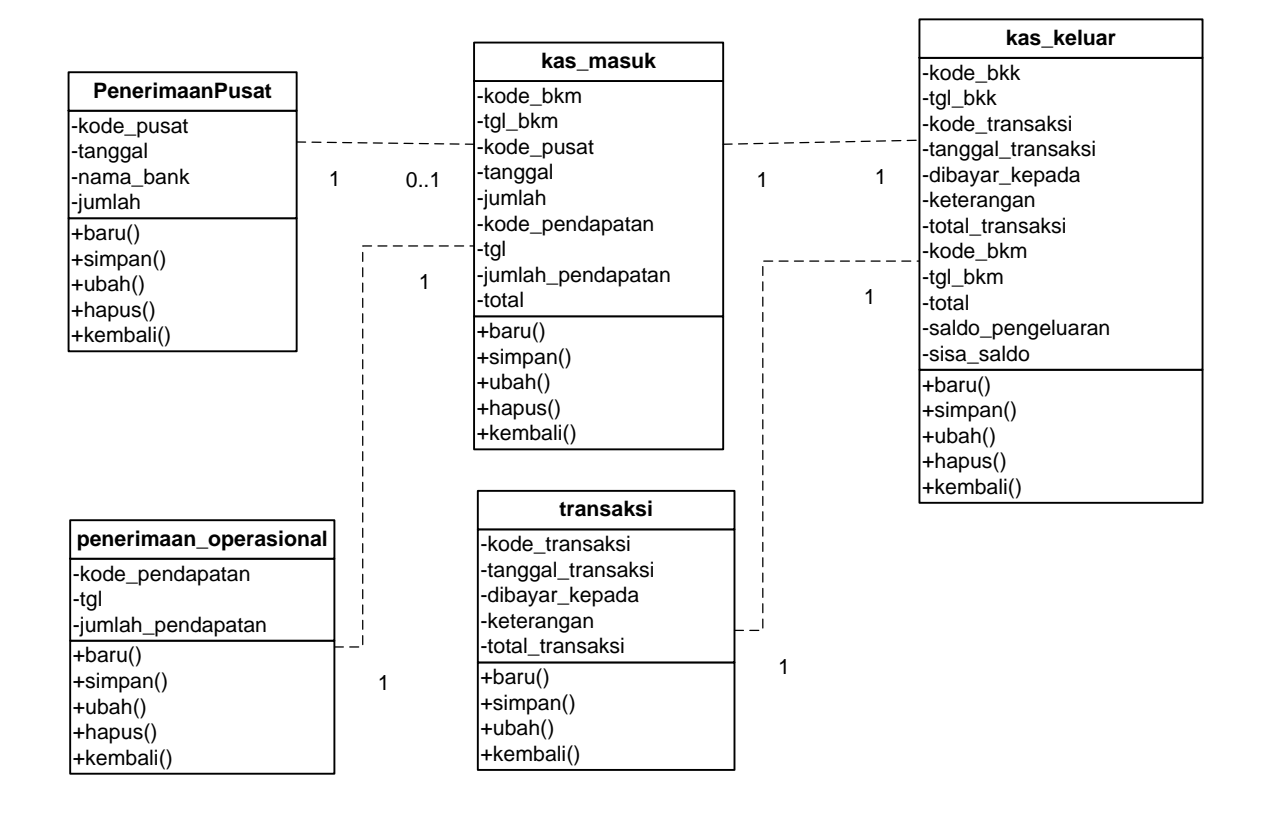

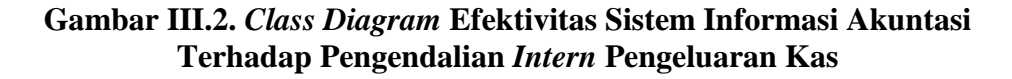

#### III.2.3. Activity Diagram

#### 1. Activity Diagram Login Admin

Berikut gambar III.3 tentang activity diagram form data login

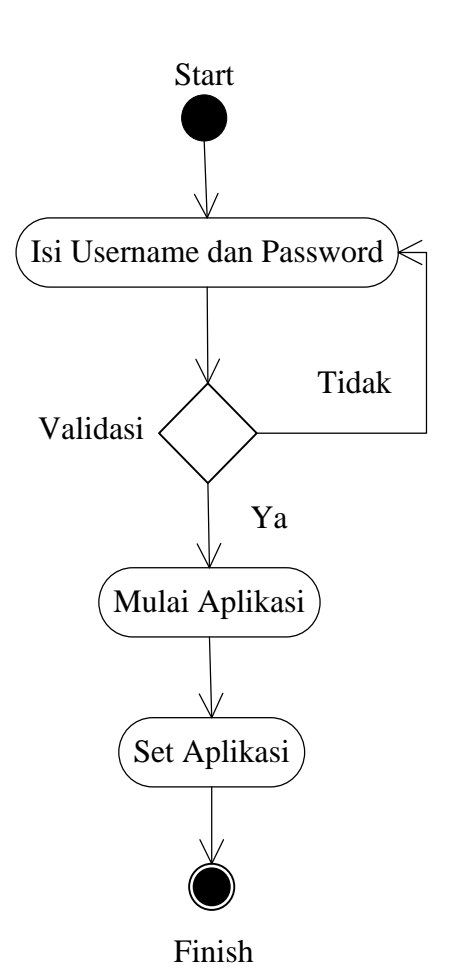

Gambar III.3. Activity Diagram Login Admin

# 2. Activity Diagram Penerimaan Dari Pusat

Berikut gambar III.4 *activity diagram* penerimaan dari pusat pada PT. Matahari Graha Fantasi (Timezone Medan Plaza):

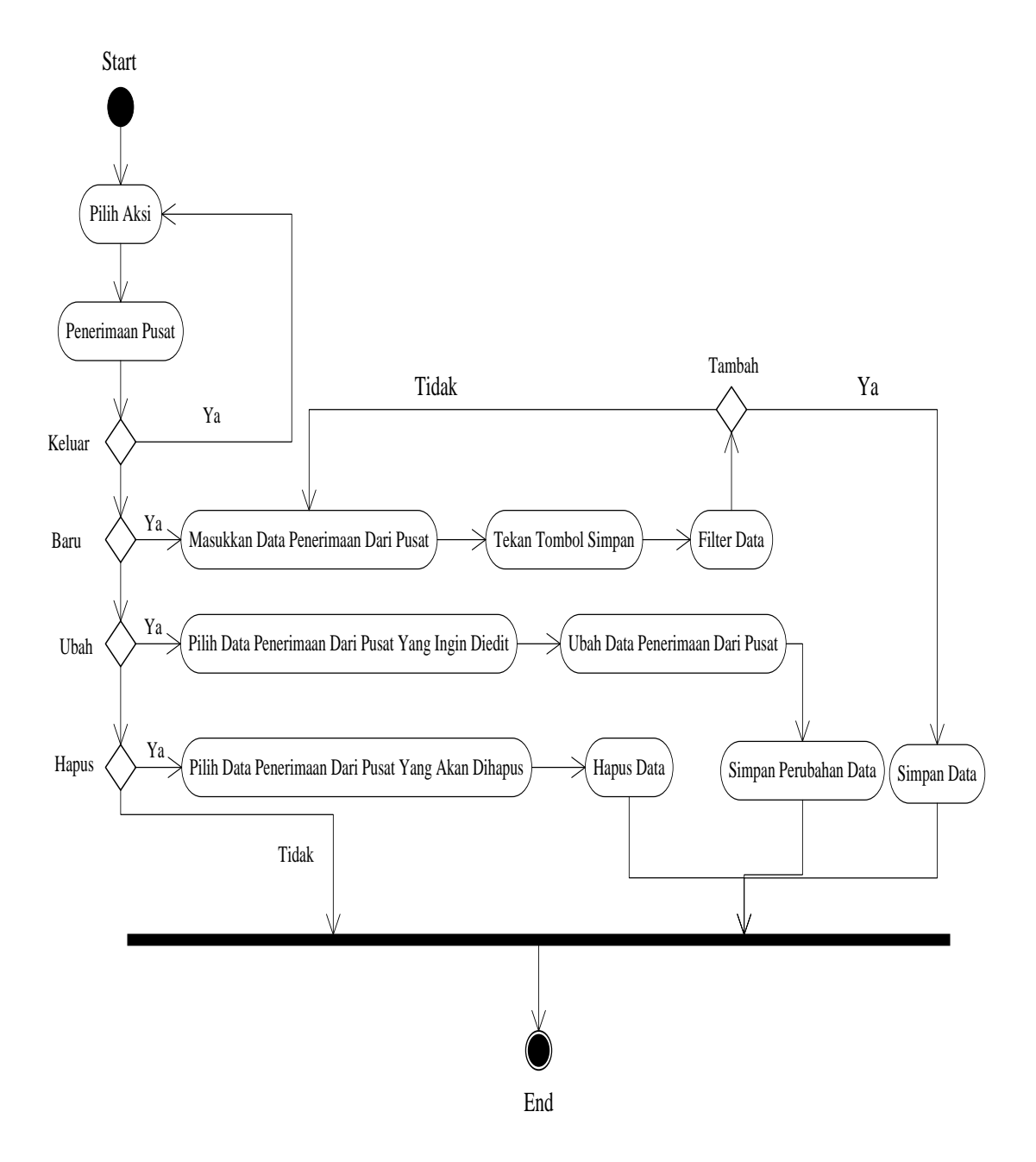

Gambar III.4. Activity Diagram Penerimaan Dari Pusat

### 3. Activity Diagram Penerimaan Pendapatan Operasional

Berikut gambar III.5 *activity diagram* penerimaan pendapatan dari center pada PT. Matahari Graha Fantasi (Timezone Medan Plaza):

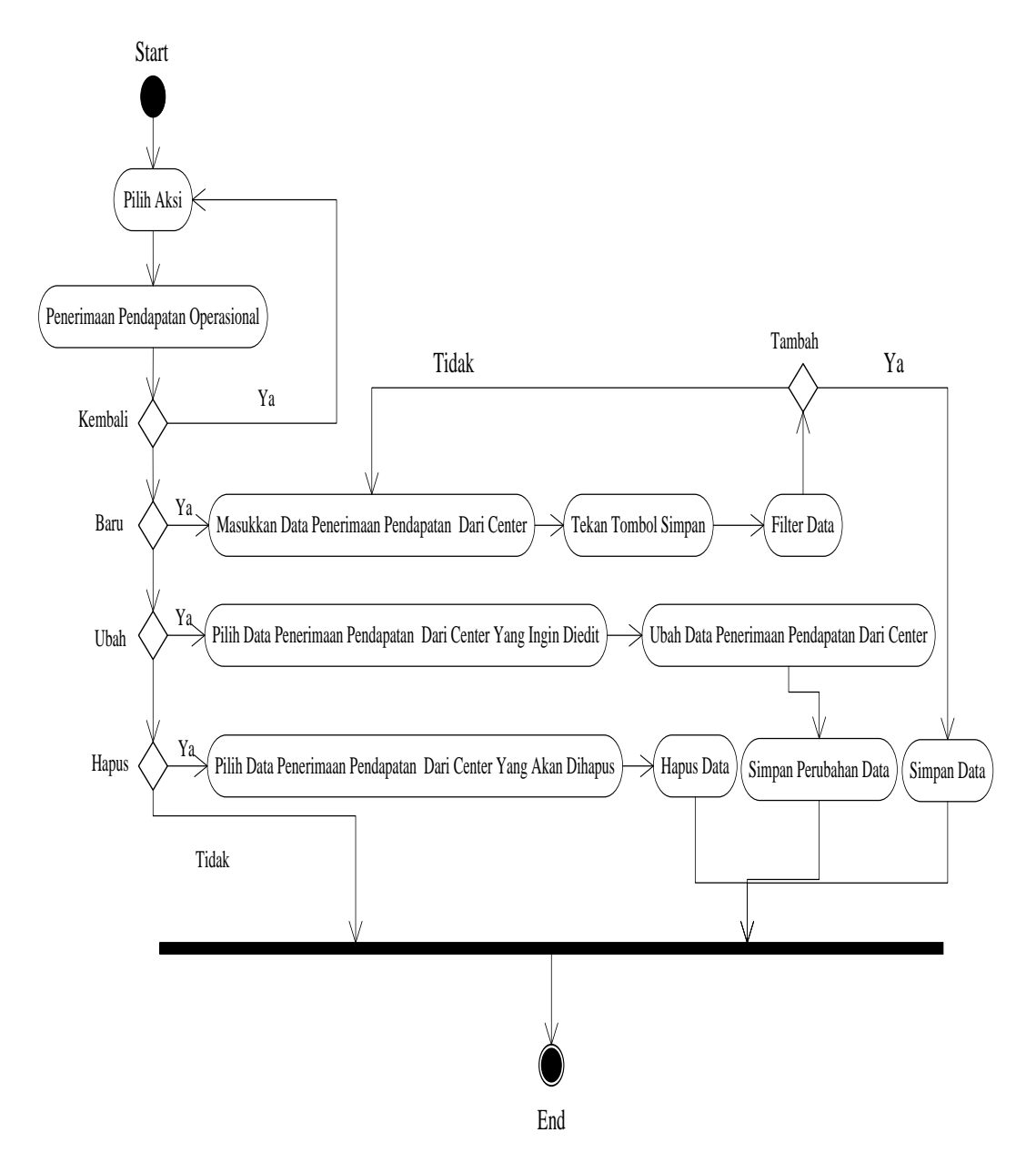

Gambar III.5. Activity Diagram Penerimaan Pendapatan Operasional

## 4. Activity Diagram Pengajuan Dana

Berikut gambar III.6 *activity diagram* pengajuan dana pada PT. Matahari Graha Fantasi (Timezone Medan Plaza):

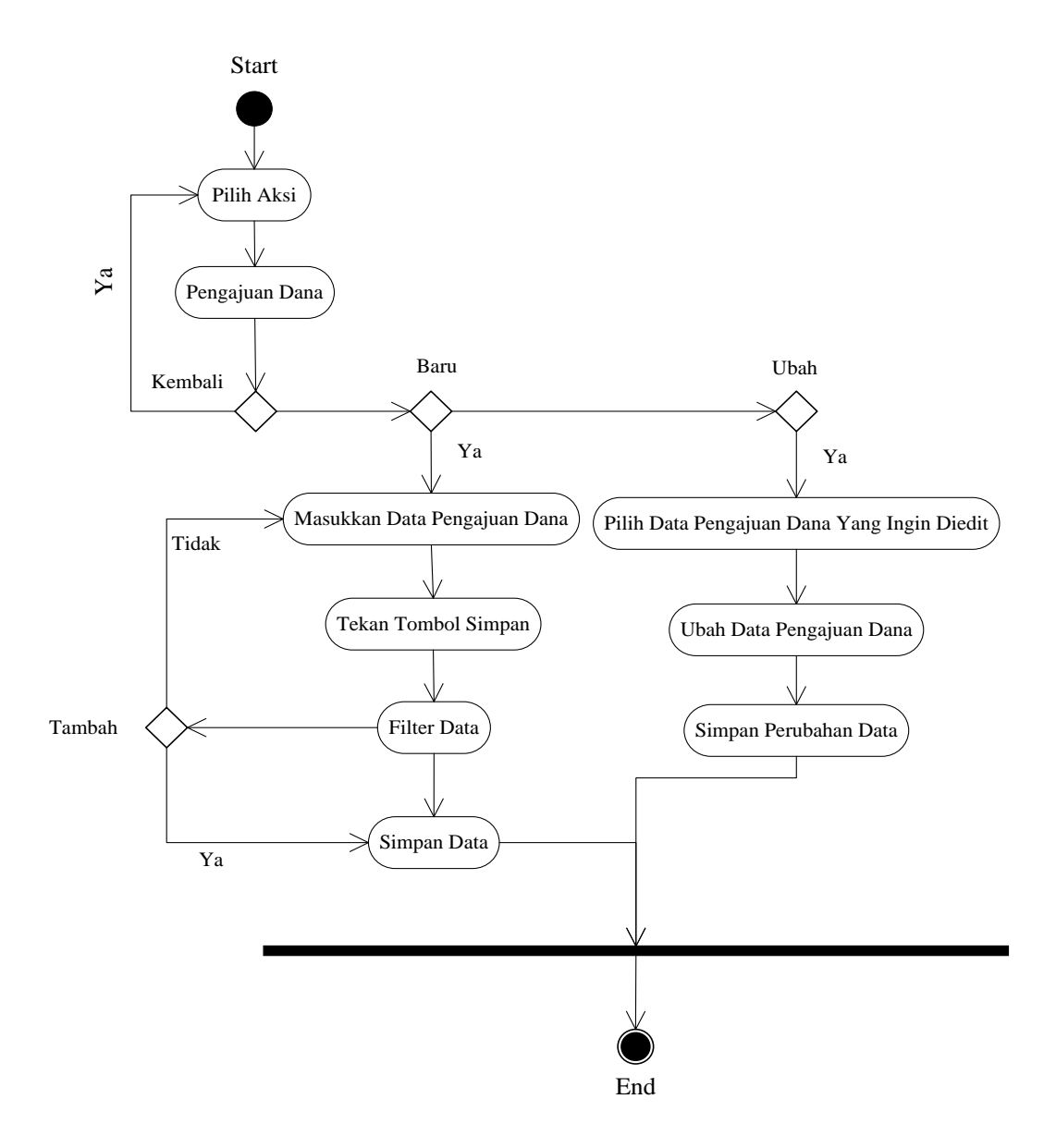

Gambar III.6. Activity Diagram Pengajuan Dana

# 5. Activity Diagram Pengendalian Penerimaan Kas

Berikut gambar III.7 *activity diagram* pengendalian penerimaan kas Pada PT. Matahari Graha Fantasi (Timezone Medan Plaza):

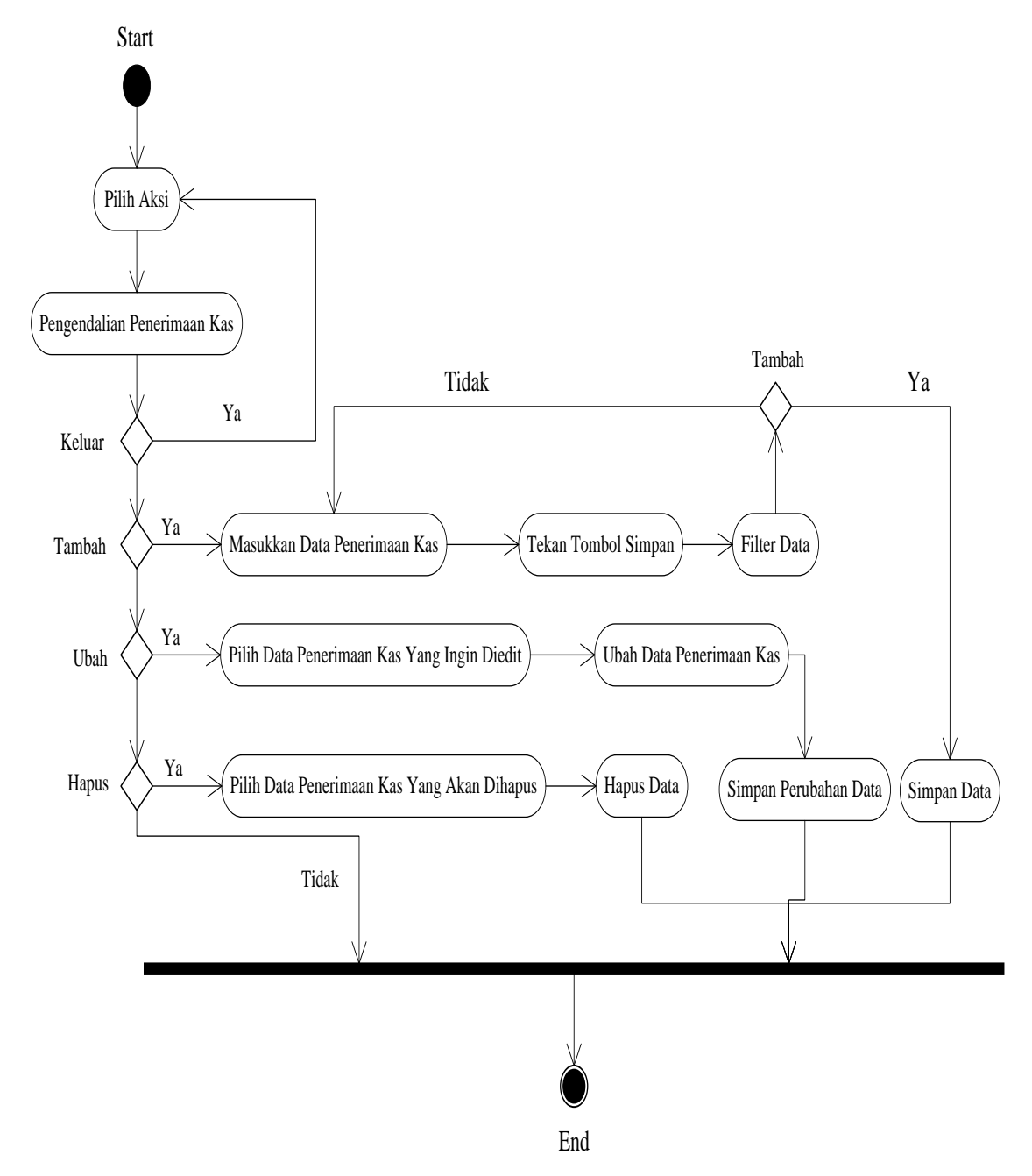

Gambar III.7. Activity Diagram Pengendalian Penerimaan Kas

## 6. Activity Diagram Pengendalian Pengeluaran Kas

Berikut ini gambar III.8 activity diagram pengendalian pengeluaran kas pada

PT. Matahari Graha Fantasi (Timezone Medan Plaza):

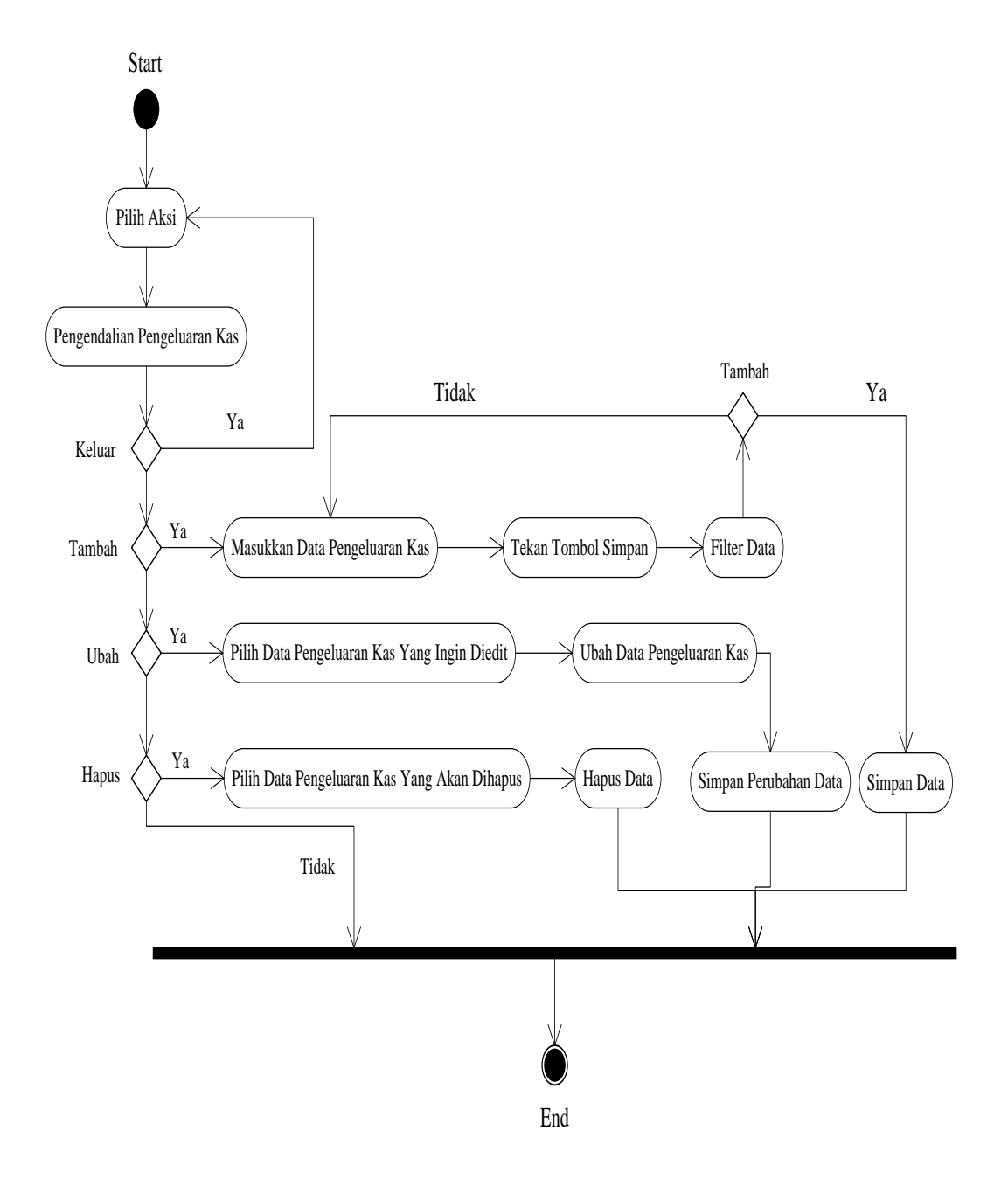

Gambar III.8. Activity Diagram Pengendalian Pengeluaran Kas

# 7. Activity Diagram Laporan Pengeluaran Kas

Berikut ini gambar III.9 *activity diagram* laporan pengeluaran kas pada PT. Matahari Graha Fantasi (Timezone Medan Plaza):

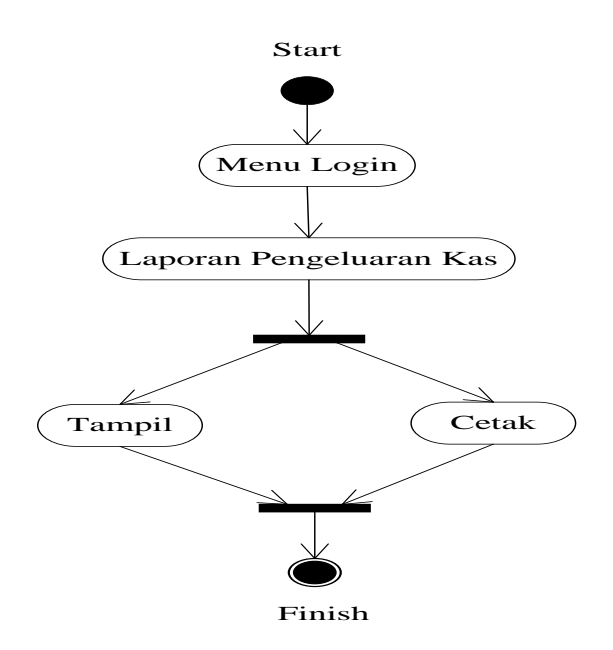

Gambar III.9. Activity Diagram Laporan Pengeluaran Kas

## **III.2.4. Sequence Diagram**

#### 1. Sequence Diagram Form Login

Berikut ini gambar III.10 tentang sequence diagram form login:

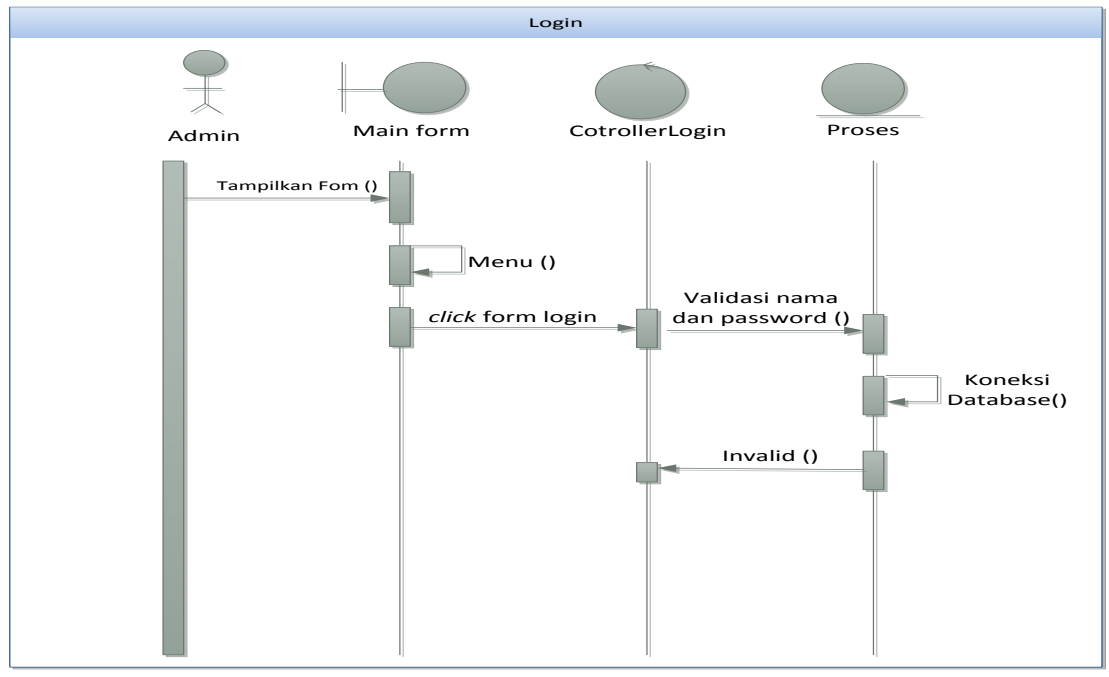

Gambar III.10. Sequence Diagram Form Login

#### 2. Sequence Diagram Form Penerimaan Dari Pusat

Berikut ini gambar III.11 tentang *sequence diagram form* pada penerimaan dari pusat:

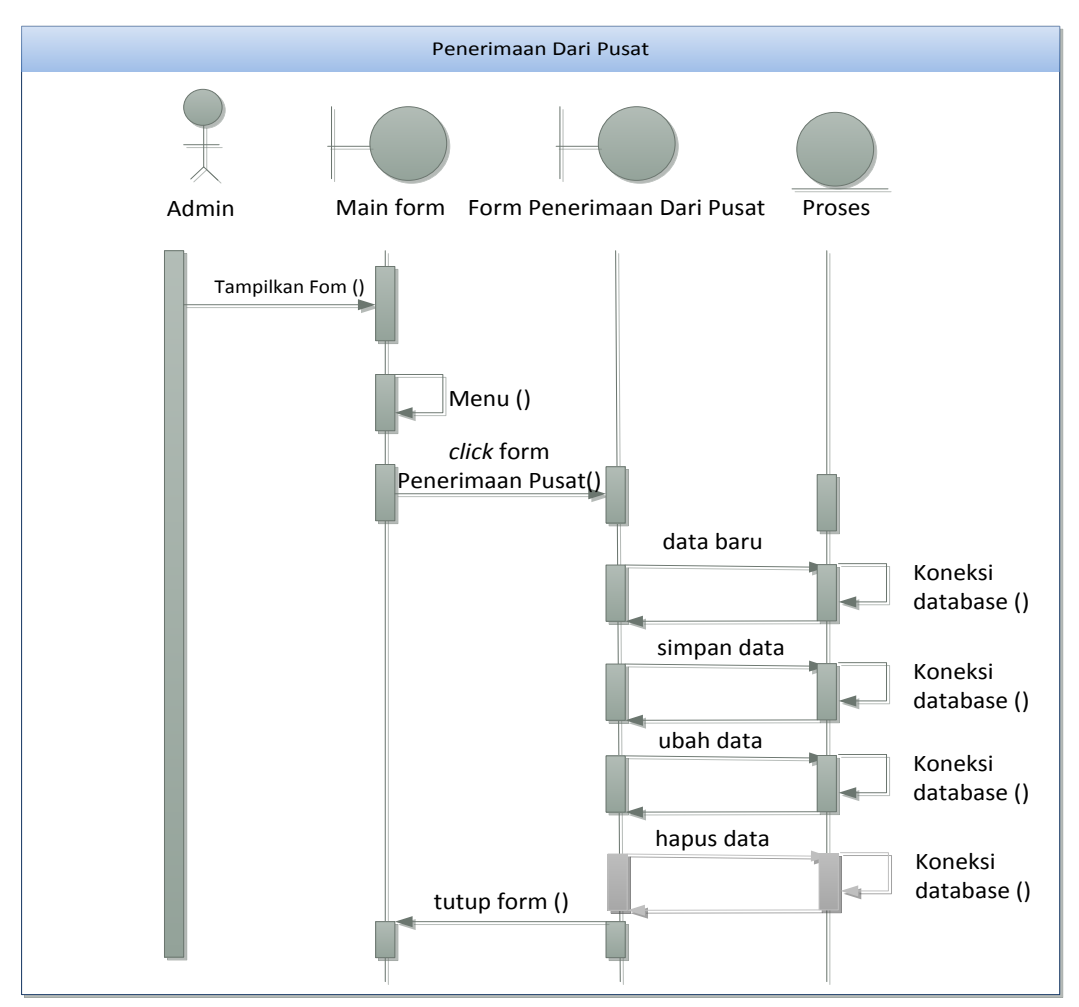

Gambar III.11. Sequence Diagram Pada Form Penerimaan Dari Pusat

### 3. Sequence Diagram Form Penerimaan Pendapatan Operasional

Berikut ini gambar III.12 *sequence diagram form* pada penerimaan pendapatan dari center:

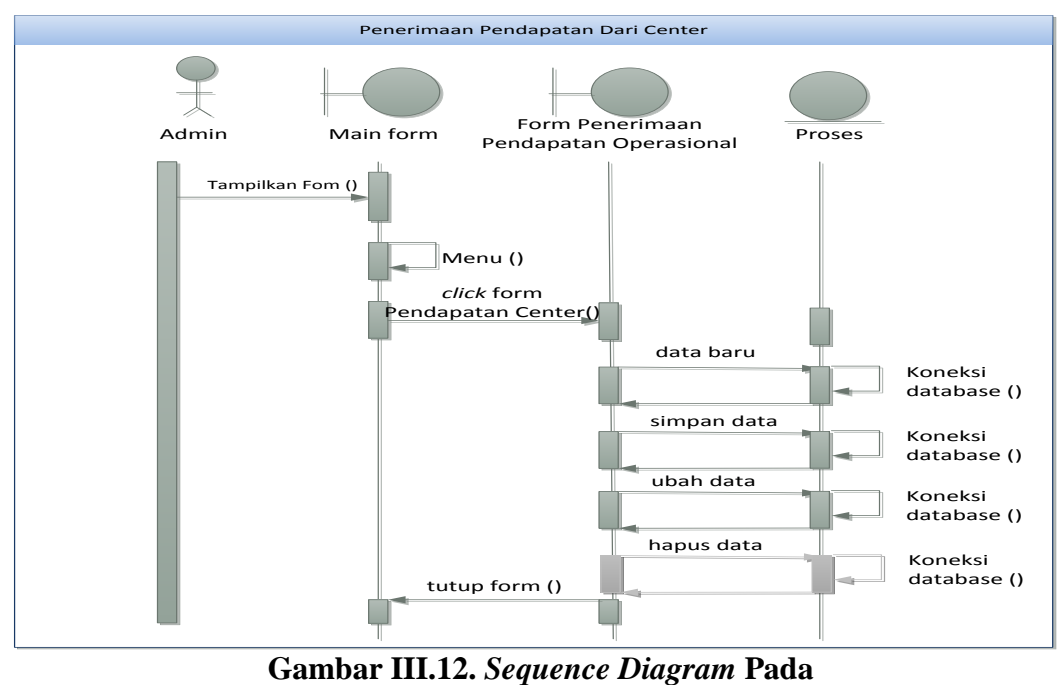

Form Penerimaan Pendapatan Operasional

## 4. Sequence Diagram Form Pengajuan Dana

Berikut ini gambar III.13 sequence diagram pada form pengajuan dana:

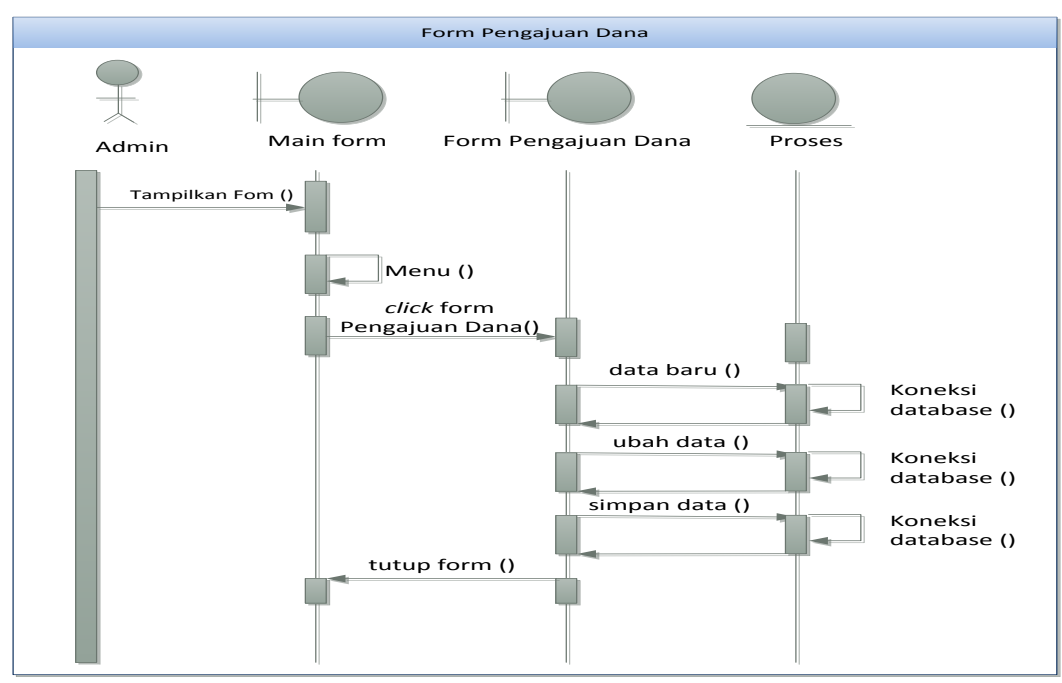

Gambar III.13. Sequence Diagram Pada Form Pengajuan Dana

## 5. Sequence Diagram Form Pengendalian Penerimaan Kas

Berikut gambar III.14 sequence diagram pada form pengendalian penerimaan

kas:

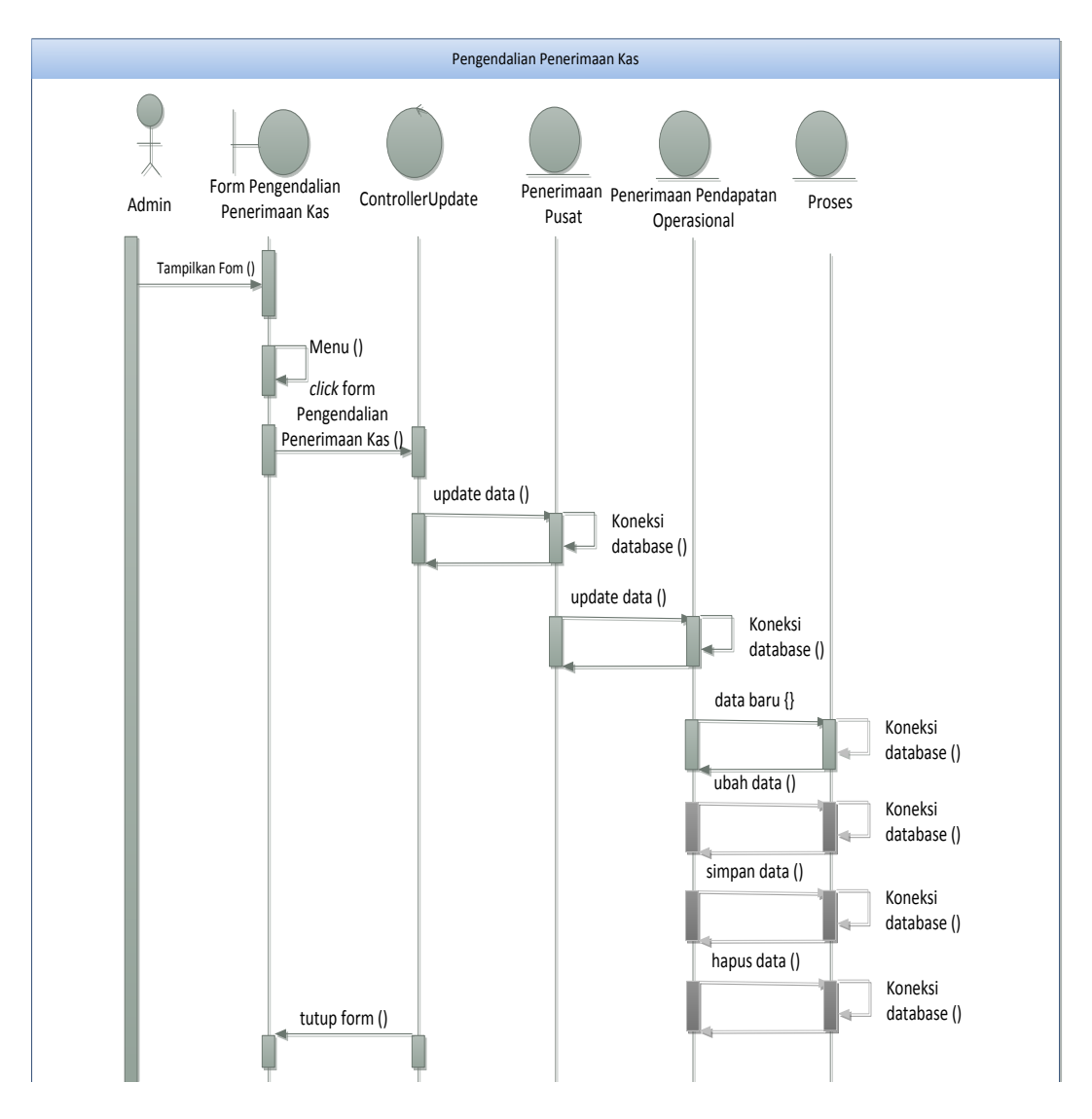

Gambar III.14. Sequence Diagram Form Pengendalian Penerimaan Kas

## 6. Sequence Diagram Form Pengendalian Pengeluaran Kas

Berikut ini gambar III.15 *sequence diagram* pada *form* pengendalian pengeluaran kas:

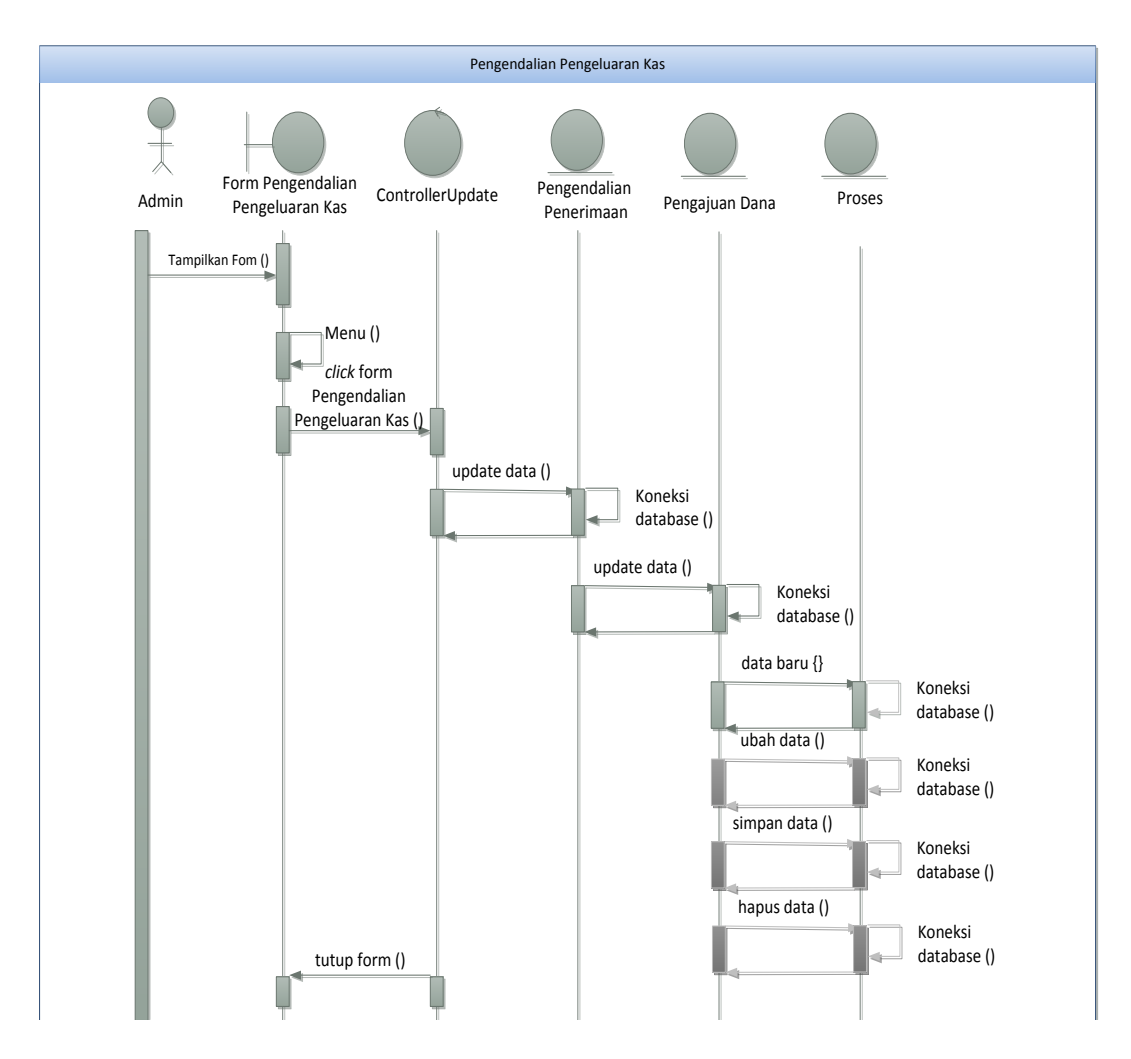

Gambar III.15. Sequence Diagram Form Pengendalian Pengeluaran Kas

### **III.3.** Desain Database

#### 1. Normalisasi

Normalisasi yang digunakan dari Efektivitas Sistem Informasi Akuntasi Terhadap Pengendalian *Intern* Pengeluaran Kas adalah normalisasi tabel sampai 3<sup>nd</sup> NF. Berikut ini tabel III.1 data belum *unnormalisasi*:

|       |     | 1                      |        |         |          |              |            |        |          | 1        | 4       | 1        |      |       |
|-------|-----|------------------------|--------|---------|----------|--------------|------------|--------|----------|----------|---------|----------|------|-------|
| no_re | eg  | kode_reg               | use    | ria     | passwo   | ra           | kode_tran  | Isaksi | i tang   | ggai     | _transa | aksi     |      | ••••• |
|       |     |                        | sya    | wal     | XXXX     |              | TRS00      | )1     |          | 13-0     | 4-2015  |          |      |       |
|       |     |                        |        |         |          |              |            |        |          |          |         |          |      |       |
|       |     | dibayar_k              | tepada | ket     | erangan  | tot          | al_transal | csi    | kode_    | pusa     | at      | tang     | gal  |       |
|       |     | syaw                   | al     | be      | ban air  |              |            |        | PST      | 001      |         | 01-04-2  | 2015 |       |
|       |     |                        |        |         |          |              |            |        |          |          |         |          |      |       |
|       |     | nama_ba                | ank    | juml    | ah ko    | ode_pe       | endapatan  | L      | tgl      | juı      | nlah_p  | bendap   | atan |       |
|       |     | BCA                    |        | 0       |          | CT           | R001       |        |          | <u> </u> |         | <b>`</b> |      |       |
|       |     |                        |        |         |          |              |            |        |          |          |         |          |      |       |
|       | ko  | de bkm                 | Tgl b  | km      | kode p   | usat         | tanggal    |        | jumla    | h        | kode    | penda    | pata | n     |
|       | Bł  | <br>KM001              | 0 =    |         | PST001   |              | 01-04-2    | 015    | 5        |          | CTR0    | 01       | 1    |       |
|       |     | •                      |        |         |          |              |            |        |          |          |         |          |      |       |
|       | tgl | iumlah                 | penda  | patan   | total    | 1            | kode bkk   |        | Tgl bk   | k        | kode    | transa   | ksi  |       |
|       | .0  | j * * · ·              | -1     | 1       |          |              | BKK00      | 1      | 0        |          | T       | RS001    |      |       |
|       |     |                        |        |         |          |              |            |        |          |          |         |          |      | 11    |
|       | tan | ggal transa            | ksi (  | libavaı | · kenada | a ket        | erangan    | tota   | 1 transa | ksi      | kode    | bkm      |      |       |
|       |     | 13-04-2015             |        | sva     | wal      | B            | eban air   |        | <u></u>  |          | BK      | M001     |      |       |
|       |     | 2010                   |        | 590     |          |              |            |        |          |          | 211     |          |      |       |
|       |     | tol hkm                | to     | otal    | saldo    | neno         | eluaran    | sis    | a saldo  |          |         |          |      |       |
|       |     | $\frac{100}{01042015}$ |        |         | Surue    | <u>_peng</u> | ciului     | 5150   |          |          |         | -        |      |       |
|       |     | 01-04-2015             | 1      |         | 1        |              |            | 1      |          |          |         | 1        |      |       |

 Tabel III.1. Database Pengendalian Intern Unnormalisasi

Berikut ini tabel III.2 berisi normalisasi pertama (1NF):

## Tabel III.2. Database Normalisasi Pertama (1NF)

| no_reg | kode_reg | userid | password | kode_transaksi | tanggal_transaksi |  |
|--------|----------|--------|----------|----------------|-------------------|--|
|        |          |        |          |                |                   |  |

| <br>dibayar_kepada | keterangan | total_transaksi | kode_pusat | tanggal |  |
|--------------------|------------|-----------------|------------|---------|--|
|                    |            |                 |            |         |  |

| <br>nama_bank | jumlah | kode_pendapatan | tgl | jumlah_pendapatan |  |
|---------------|--------|-----------------|-----|-------------------|--|
|               |        |                 |     |                   |  |

| <br>kode_bkm | tgl_bkm | kode_pusat | tanggal | jumlah | kode_pendapatan |  |
|--------------|---------|------------|---------|--------|-----------------|--|
|              |         |            |         |        |                 |  |

| <br>tgl | jumlah_pendapatan | total | kode_bkk | tgl_bkk | kode_transaksi |  |
|---------|-------------------|-------|----------|---------|----------------|--|
|         |                   |       |          |         |                |  |

| <br>tanggal_transaksi | dibayar_kepada | keterangan | total_transaksi | kode_bkm |  |
|-----------------------|----------------|------------|-----------------|----------|--|
|                       |                |            |                 |          |  |

| <br>tgl_bkm | total | saldo_pengeluaran | sisa_saldo |  |
|-------------|-------|-------------------|------------|--|
|             |       |                   |            |  |

Berikut ini tabel III.3 berisi normalisasi tabel kedua (2NF):

| PenerimaanPusat   | penerimaan_operasioal | 1 | Login_2           |
|-------------------|-----------------------|---|-------------------|
| *kode_pusat       | *kode_pendapatan      |   | *no_reg           |
| tanggal           | tgl                   |   | kode_reg          |
| nama_bank         | jumlah_pendapatan     |   | userid            |
| jumlah            | 5 -1 1                |   | password          |
|                   |                       |   |                   |
| kas_masuk         | transaksi             |   | kas_keluar        |
| *kode_bkm         | *kode_transaksi       |   | *kode_bkk         |
| tgl_bkm           | tanggal_transaksi     |   | tgl_bkk           |
| kode_pusat        | dibayar_kepada        |   | kode_transaksi    |
| tanggal           | keterangan            |   | tanggal_transaksi |
| jumlah            | total transaksi       |   | dibayar_kepada    |
| kode_pendapatan   |                       |   | keterangan        |
| tgl               |                       |   | total_transaksi   |
| jumlah pendapatan |                       |   | kode_bkm          |
| total             |                       |   | total             |
|                   |                       |   | saldo_pengeluaran |
|                   |                       |   | sisa_saldo        |

Tabel III.3. Database Normalisasi Kedua (2NF)

Berikut ini tabel III.4 berisi normalisasi tabel ketiga (3NF):

#### Tabel III.4. Database Normalisasi Ketiga (3NF)

## 1) Tabel Bentuk Normalisasi Third Normal Form/ 3NF Login\_2

| userid | password |
|--------|----------|
|        |          |

## 2) Tabel Bentuk Normalisasi Third Normal Form/ 3NF PenerimaanPusat

| *kode_pusat | jumlah |
|-------------|--------|
|             |        |

3) Tabel Bentuk Normalisasi Third Normal Form/ 3NF penerimaan\_operasional

| *kode_pendapatan | jumlah_pendapatan |
|------------------|-------------------|
|                  |                   |

#### 4) Tabel Bentuk Normalisasi Third Normal Form/ 3NF kas\_masuk

| *kode_bkm | **kode_pusat | jumlah | **kode_pendapatan | total |
|-----------|--------------|--------|-------------------|-------|
|           |              |        |                   |       |

### 5) Tabel Bentuk Normalisasi Third Normal Form/3NF transaksi

| *kode_transaksi | dibayar_kepada | total_transaksi |
|-----------------|----------------|-----------------|
|                 |                |                 |

### 6) Tabel Bentuk Normalisasi Third Normal Form/3NF kas\_keluar

| *kode_bkk | **kode_transaksi | **dibayar_kepada | **total_transaksi | **kode_bkm | **total | sisa_saldo |
|-----------|------------------|------------------|-------------------|------------|---------|------------|
|           |                  |                  |                   |            |         |            |

### 2. Desain Tabel

Pada aplikasi Efektivitas Sistem Informasi Akuntasi Terhadap Pengendalian Intern Pengeluaran Kas ini, penyimpanan data semua objek diletakkan pada database yang dibuat dengan SQL SERVER 2008 R2. Berikut adalah tabel struktur data pada setiap tabel pada aplikasi ini sebaagai berikut:

Database : pengendalian\_internal

Nama Tabel : Login\_2

Primary key : no\_reg

Tabel III.5. Tabel Login\_2

| Field Name    | Туре    | Width | Keterangan        |
|---------------|---------|-------|-------------------|
| <u>no_reg</u> | int     |       | nomor register    |
| kode_reg      | varchar | 20    | kode registrasi   |
| userid        | char    | 10    | user id pengguna  |
| password      | char    | 10    | otoritas pengguna |

Database : pengendalian\_internal

Nama Tabel : transaksi

Primary key : kode\_transaksi

| Tabel III.6. Ta | bel transaksi |
|-----------------|---------------|
|-----------------|---------------|

| Field Name        | Туре     | Width | Keterangan            |
|-------------------|----------|-------|-----------------------|
| kode_transaksi    | char     | 10    | kode transaksi        |
| tanggal_transaksi | datetime |       | tanggal transaksi     |
| dibayar_kepada    | varchar  | 30    | nama penerima         |
| keterangan        | varchar  | 50    | keterangan penggunaan |
| total_transaksi   | int      |       | total transaksi       |

Database : pengendalian\_internal

Nama Tabel : PenerimaanPusat

Primary key : kode\_pusat

Tabel III.7. Tabel PenerimaanPusat

| Field Name | Туре    | Width | Keterangan           |
|------------|---------|-------|----------------------|
| kode_pusat | char    | 10    | kode dari pusat      |
| tanggal    | char    | 20    | tanggal              |
| nama_bank  | varchar | 20    | nama bank            |
| jumlah     | int     |       | jumlah yang diterima |

Database : pengendalian\_internal

Nama Tabel : penerimaan\_operasional

Primary Key : kode\_pendapatan

## Tabel III.8. Tabel penerimaan\_operasional

| Field Name      | Туре | Width | Keterangan      |
|-----------------|------|-------|-----------------|
| kode_pendapatan | char | 10    | kode pendapatan |

| tgl               | char | 20 | tanggal pendapatan   |
|-------------------|------|----|----------------------|
| jumlah_pendapatan | int  |    | jumlah yang diterima |

Database : pengendalian\_internal

Nama Tabel : kas\_masuk

Primary Key : kode\_bkm

| Tabel III.9. Tabel Kas masur | Tabel | III.9. | Tabel | kas | masuk |
|------------------------------|-------|--------|-------|-----|-------|
|------------------------------|-------|--------|-------|-----|-------|

| Field Name        | Туре | Width | Keterangan              |
|-------------------|------|-------|-------------------------|
| kode_bkm          | char | char  | kode bukti kas masuk    |
| tgl_bkm           | date |       | tanggal bukti kas masuk |
| kode_pusat        | char | 10    | kode dari pusat         |
| tanggal           | char | 20    | tanggal                 |
| jumlah            | int  |       | jumlah yang diterima    |
| kode_pendapatan   | char | 10    | kode pendapatan         |
| tgl               | char | 20    | tanggal pendapatan      |
| jumlah_pendapatan | int  |       | jumlah yang diterima    |

Database : pengendalian\_internal

Nama Tabel : kas\_keluar

Primary Key : kode\_bkk

Tabel III.10. Tabel kas\_keluar

| Field Name        | Туре    | Width | Keterangan               |
|-------------------|---------|-------|--------------------------|
| kode_bkk          | char    | 10    | kode bukti kas keluar    |
| tgl_bkk           | date    |       | tanggal bukti kas keluar |
| kode_transaksi    | char    | 10    | kode transaksi           |
| tanggal_transaksi | char    | 20    | tanggal transaksi        |
| dibayar_kepada    | varchar | 30    | nama penerima            |

| keterangan        | varchar | 50 | keterangan penggunaan        |  |  |
|-------------------|---------|----|------------------------------|--|--|
| total_transaksi   | int     |    | total transaksi              |  |  |
| kode_bkm          | char    | 10 | kode bukti kas masuk         |  |  |
| tgl_bkm           | char    | 20 | tanggal bukti kas masuk      |  |  |
| total             | int     |    | total bukti kas masuk        |  |  |
| total_pengeluaran | int     |    | total pengeluaran kas keluar |  |  |

#### **III.4.** Desain User Interface

#### 1. Tampilan Login

Desain sistem ini berisikan tampilan awal dalam menjalankan Efektivitas Sistem Informasi Akuntansi Terhadap Pengendalian *Intern* Pengeluaran kas, yaitu berupa tampilan halaman login aplikasi, seperti pada gambar III.16 berikut ini:

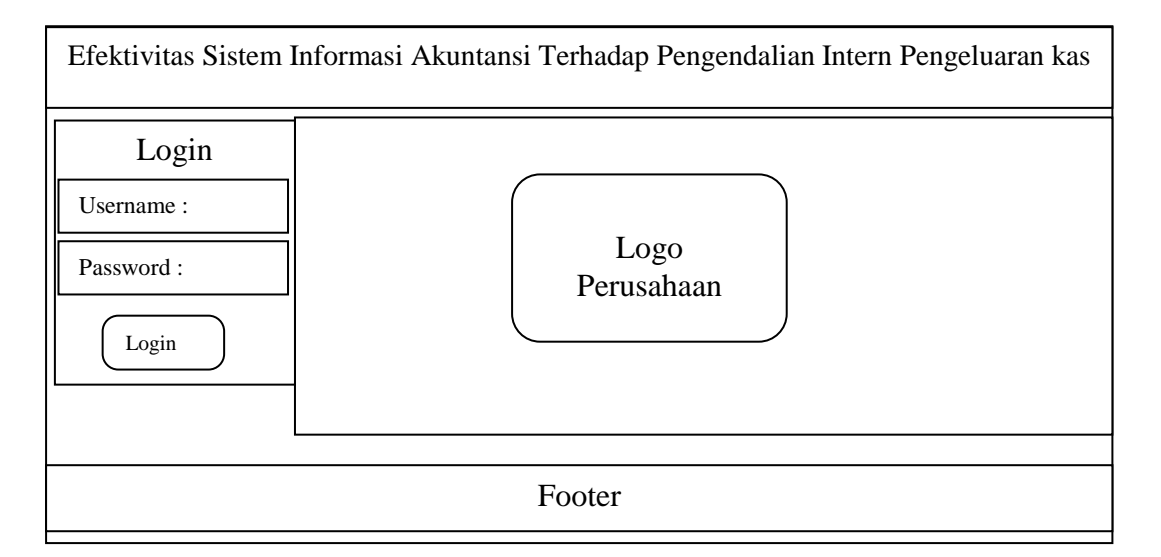

#### Gambar III.16. Perancangan Halaman Login

## 2. Tampilan Beranda

Desain sistem ini berisikan tampilan hasil yang akan diperoleh dari Sistem Pengendalian *Intern* Pengeluaran Kas oleh pengguna yaitu berupa halaman beranda, seperti pada gambar III.17. berikut ini:

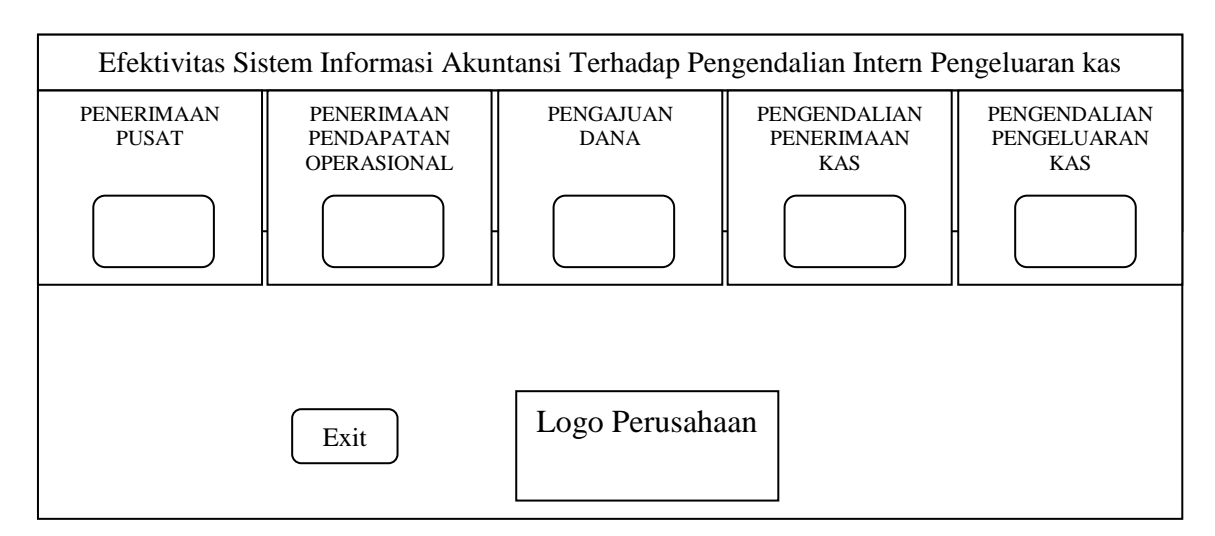

Gambar III.17. Perancangan Halaman Beranda

### 3. Tampilan Halaman Data Pengajuan Dana

Halaman ini digunakan untuk penyimpanan daftar pengeluaran kas yang diajukan oleh pemakai dana di PT. Matahari Graha Fantasi (Timezone Medan Plaza) seperti pada gambar III.18 berikut ini:

| Efektivitas Sistem Informasi Akuntansi Terhadap Pengendalian Intern Pengeluaran kas |                 |                   |                |            |                 |  |  |
|-------------------------------------------------------------------------------------|-----------------|-------------------|----------------|------------|-----------------|--|--|
| FORM PENGAJUAN DANA                                                                 |                 |                   |                |            |                 |  |  |
| Kode Transaksi :                                                                    |                 |                   | Keter          | angan :    |                 |  |  |
| Tanggal Transaksi :                                                                 |                 | Total Transaksi : |                |            |                 |  |  |
| Di                                                                                  | ibayar Kepada : |                   |                |            |                 |  |  |
|                                                                                     |                 |                   |                |            |                 |  |  |
|                                                                                     | Kode Transaksi  | Tanggal transaksi | Dibayar Kepada | Keterangan | Total Transaksi |  |  |
|                                                                                     | xxx99           | ddmmyyyy          | XXXXXXXXX      | XXXXXXXXX  | 999999999       |  |  |
|                                                                                     | xxx99           | ddmmyyyy          | XXXXXXXXX      | XXXXXXXXX  | 999999999       |  |  |
| PENGENDALIAN<br>PENGELUARAN                                                         |                 |                   |                |            |                 |  |  |
| BARU SIMPAN UBAH KEMBALI                                                            |                 |                   |                |            |                 |  |  |

Gambar III.18. Data Pengajuan Dana

#### 4. Tampilan Halaman Penerimaan Pendapatan Operasional

Halaman ini digunakan untuk daftar penerimaan pendapatan dari operasional center perhari di PT. Matahari Graha Fantasi (Timezone Medan Plaza) seperti pada gambar III.19 berikut ini:

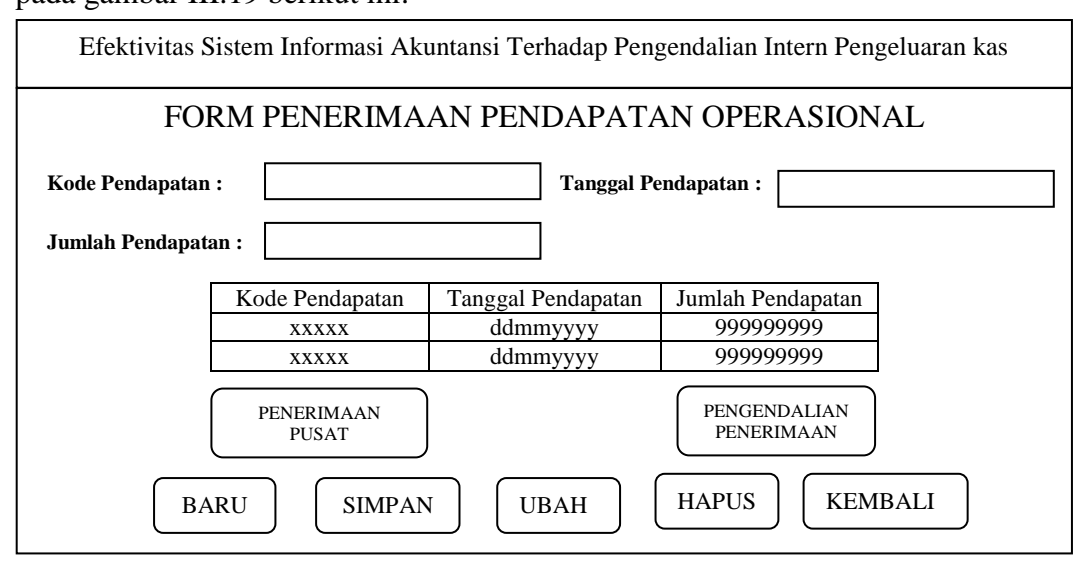

Gambar III.19. Data Penerimaan Pendapatan Operasional

#### 5. Tampilan Halaman Data Penerimaan Dari Pusat

Halaman ini di gunakan untuk menyimpan daftar penerimaan kas dari pusat di

PT. Matahari Graha Fantasi (Timezone Medan Plaza) seperti pada gambar III.20

|                    | FO                        | RM PENERIMAA       | N DARI PUS                       | AT                         |
|--------------------|---------------------------|--------------------|----------------------------------|----------------------------|
| Kode Pe<br>Tanggal | nerimaan :                |                    | Nama Bank :<br>Jumlah Diterima : |                            |
| Γ                  | Kode Penerimaan           | Tanggal Penerimaan | Nama Bank                        | Jumlah Diterima            |
|                    | xxx99                     | ddmmyyyy           | XXXXXXXXX                        | 999999999                  |
|                    | xxx99                     | ddmmyyyy           | XXXXXXXXX                        | 999999999                  |
|                    | PENERIMAAN<br>OPERASIONAL |                    |                                  | PENGENDALIAN<br>PENERIMAAN |

Gambar III.20. Data Penerimaan Dari Pusat

#### 6. Tampilan Halaman Data Pengendalian Penerimaan Kas

Halaman ini di gunakan untuk menyimpan dan mengendalikan penerimaan kas yang telah diolah di form penerimaan dari pusat dan form penerimaan pendapatan dari center di PT. Matahari Graha Fantasi (Timezone Medan Plaza) seperti pada gambar III.21 berikut ini:

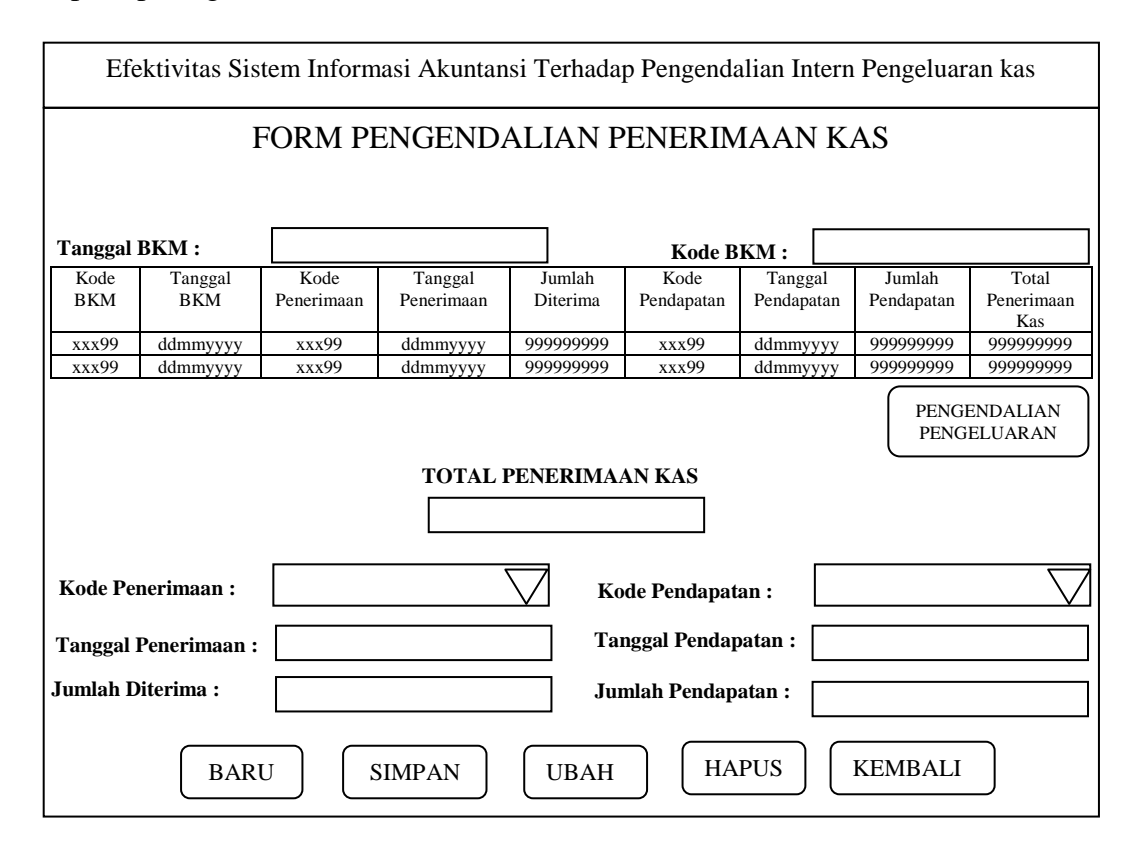

Gambar III.21. Data Pengendalian Penerimaan Kas

## 7. Tampilan Halaman Data Pengendalian Pengeluaran Kas

Halaman ini di gunakan untuk menyimpan dan mengendalikan pengeluaran kas yang telah diolah di form pengajuan dan form pengendalian penerimaan kas di PT. Matahari Graha Fantasi (Timezone Medan Plaza) seperti pada gambar III.22 berikut ini:

| Efektivitas Sistem Informasi Akuntansi Terhadap Pengendalian Intern Pengeluaran kas                |            |              |            |         |       |            |                   |                |                                        |                                        |            |
|----------------------------------------------------------------------------------------------------|------------|--------------|------------|---------|-------|------------|-------------------|----------------|----------------------------------------|----------------------------------------|------------|
| FORM PENGENDALIAN PENGELUARAN KAS                                                                  |            |              |            |         |       |            |                   |                |                                        |                                        |            |
|                                                                                                    |            |              |            |         |       |            |                   |                |                                        |                                        |            |
| Tanggal I                                                                                          | BKK :      | K: Kode BKK: |            |         |       |            |                   |                |                                        |                                        |            |
| Kode                                                                                               | Tgl<br>PVV | Kode         | Tgl<br>TPS | Dibayar | Ket   | Total      | Kode              | Tanggal<br>PKM | Total                                  | Saldo                                  | Sisa       |
| xxx99                                                                                              | ddmmyyyy   | xxx99        | ddmmyyyy   | xxxxx   | XXXXX | 9999999999 | xxx99             | ddmmyyyy       | 99999999999999999999999999999999999999 | 99999999999999999999999999999999999999 | 9999999999 |
| xxx99                                                                                              | ddmmyyyy   | xxx99        | ddmmyyyy   | xxxxx   | XXXXX | 9999999999 | xxx99             | ddmmyyyy       | 9999999999                             | 9999999999                             | 9999999999 |
| PENGAJUAN     PENGENDALIAN       DANA     PENERIMAAN       PENERIMAAN     PUSAT         PENERIMAAN |            |              |            |         |       |            | RIMAAN<br>ASIONAL |                |                                        |                                        |            |
|                                                                                                    |            |              |            |         | PE    |            | N KAS             |                |                                        |                                        |            |
|                                                                                                    |            |              |            |         |       |            |                   | 7              |                                        |                                        |            |
|                                                                                                    |            |              |            |         |       |            |                   | ]              |                                        |                                        |            |
| Kode Transaksi : Kode BKM :                                                                        |            |              |            |         |       |            |                   |                |                                        |                                        |            |
| Tanggal Transaksi : Tanggal BKM :                                                                  |            |              |            |         |       |            |                   |                |                                        |                                        |            |
| Dibayar Kepada : Total Penerimaan Kas :                                                            |            |              |            |         |       |            |                   |                |                                        |                                        |            |
| Keterang                                                                                           | gan :      |              |            |         |       |            |                   |                |                                        | $\overline{\nabla}$                    | 7          |
| Total Transaksi :                                                                                  |            |              |            |         |       |            |                   |                |                                        |                                        |            |
| Sisa Saldo :                                                                                       |            |              |            |         |       |            |                   |                |                                        |                                        |            |
|                                                                                                    |            |              |            |         |       |            |                   |                |                                        |                                        |            |
|                                                                                                    |            |              |            |         |       |            |                   |                |                                        |                                        |            |
|                                                                                                    |            |              |            |         |       |            |                   |                |                                        |                                        |            |
| BARU SIMPAN UBAH HAPUS KEMBALI                                                                     |            |              |            |         |       |            |                   |                |                                        |                                        |            |

Gambar III.22. Data Pengendalian Pengeluaran Kas